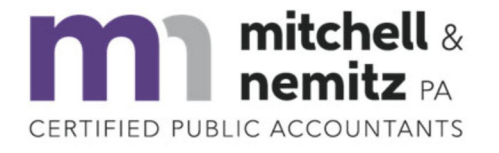

## (919) 556-9500 mitchellnemitzcpa.com

12324 Hampton Way Drive, Suite 201 | Wake Forest, North Carolina, 27587

Individual tax filers, regardless of income, can use <u>Free File</u> to electronically request an automatic tax-filing extension. You can also use this form to paper-file your extension.

- 1. Go to https://www.irs.gov/filing/free-file-do-your-federal-taxes-for-free
- 2. Click on blue "Use Free File Fillable Forms" button
- 3. Click on blue "Start Free File Fillable Forms" button
- 4. Click on blue "Start Free File Fillable Forms" button again
- 5. Create an account with an email address, user id, mobile phone number and password. \*\**It will ask you to verify the new account by either text or email.*
- 6. After filling in each field on the "Create An Account" page, click the blue "Create Account" button at the bottom of the page.
- 7. Once logged in, click on the light blue "File Extension" button at the top left of screen

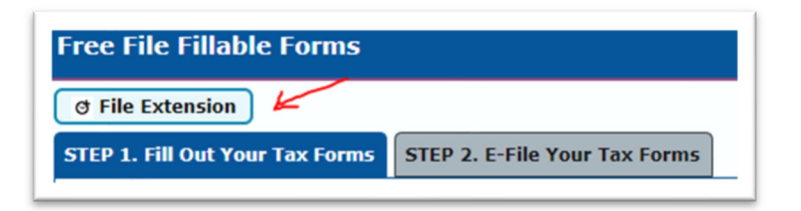

8. Fill out the applicable boxes on form 4868

| <b>4000</b>                                                               | To File U.S. Individua                              |            |                                               |                                                 | ncome Tax Return                             | 2022           |  |
|---------------------------------------------------------------------------|-----------------------------------------------------|------------|-----------------------------------------------|-------------------------------------------------|----------------------------------------------|----------------|--|
| partment of the Treasury<br>ernal Revenue Service                         | For calendar year 2022, or other tax year beginning |            | , 2022, and ending , 20 .                     |                                                 |                                              |                |  |
| Part I Identification                                                     |                                                     |            |                                               | Part II Individual Income Tax                   |                                              |                |  |
| Your first name, initial, last name Spouse first name, initial, last name |                                                     |            | 4                                             | 4 Estimate of total tax liability for 2022 \$ 0 |                                              |                |  |
|                                                                           |                                                     |            | 5                                             | Total 2022 payments                             | 0                                            |                |  |
| Address (see instructions) Apt. No.                                       |                                                     |            |                                               | 6                                               | 6 Balance due. Subtract line 5 from line 4.  |                |  |
|                                                                           |                                                     |            |                                               |                                                 | See instructions                             | 0              |  |
| City, town, or post office State ZIP code                                 |                                                     | State      | ZIP code                                      | 7                                               | 7 Amount you're paying (see instructions)    | 0              |  |
|                                                                           |                                                     | 8          | Check here if you're "out of the country" and | a U.S.                                          |                                              |                |  |
| Foreign country name                                                      |                                                     | Province   | Postal Code                                   | 1                                               | citizen or resident. See instructions        |                |  |
|                                                                           |                                                     |            |                                               |                                                 | Check here if you file Form 1040-NR and didr | n't receive    |  |
| Your social security number Spouse's social security number               |                                                     |            |                                               | withholding                                     | · · · · □                                    |                |  |
| or Privacy Act and Pa                                                     | perwork Reduction                                   | Act Notice | see instructions                              | late                                            | Cat. No. 13141W                              | Form 4868 (202 |  |

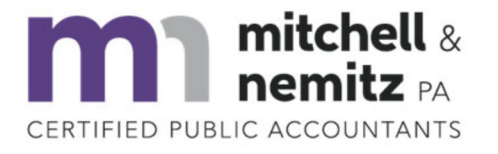

12324 Hampton Way Drive, Suite 201 | Wake Forest, North Carolina, 27587

- 9. If you owed the IRS in 2021, we recommend you make a similar payment with your extension and you would enter that amount on **line 4**. *Leave it as zero if you don't think you owe or do not want to make a payment with your extension.*
- 10. If you made and estimated payments for 2022, please add them up and enter that total for **line 5**.
- 11. Subtract the amount on line 5 from the amount on line 4 and enter that total on **line 6**.
- 12. If you are making a payment with your extension, enter the amount on line 7.
- 13. For **lines 8 & 9**, please check if either situation is applicable to you.
- 14. Click on STEP 2. E-file Your Extension Form

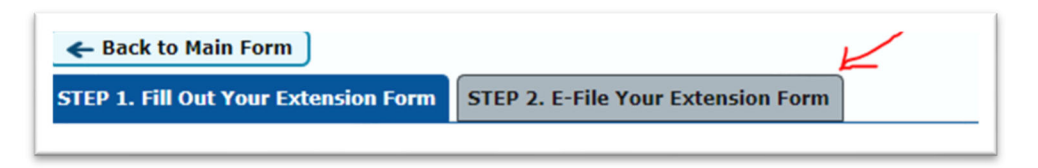

15. If you wish to file a paper Form 4868, print the Form 4868 that you just completed (include a check or money order of your payment if applicable) and then mail to the appropriate address in the instructions on next page.

## OR

Fill out the remaining sections on the "E-File Your Extension" page in order to electronically file your extension. Once you are finished with these sections, you can click the green "Continue to E-File" button shown below to finish.

| If you live in:                                                                                                    | And you're making a payment,<br>send Form 4868 with your payment to<br>Internal Revenue Service: | And you're not making a payment,<br>send Form 4868 to<br>Department of the Treasury,<br>Internal Revenue Service Center: |
|----------------------------------------------------------------------------------------------------|--------------------------------------------------------------------------------------------------|----------------------------------------------------------------------------------------------------|
| Florida, Louisiana, Mississippi, Texas                                                                                                    | P.O. Box 1302, Charlotte, NC 28201-1302                                                          | Austin, TX 73301-0045                                                                                                    |
| Arizona, New Mexico                                                                                                    | P.O. Box 802503, Cincinnati, OH 45280-2503                                                       | Austin, TX 73301-0045                                                                                                    |
| Arkansas, Connecticut, Delaware, District of Columbia, Illinois,<br>Indiana, Iowa, Kentucky, Maine, Maryland, Massachusetts,<br>Minnesota, Missouri, New Hampshire, New Jersey, New York,<br>Oklahoma, Rhode Island, Vermont, Virginia, West Virginia,<br>Wisconsin                    | P.O. Box 931300, Louisville, KY 40293-1300                                                       | Kansas City, MO 64999-0045                                                                                               |
| Pennsylvania                                                                                                    | P.O. Box 802503, Cincinnati, OH 45280-2503                                                       | Kansas City, MO 64999-0045                                                                                               |
| Alaska, California, Colorado, Hawaii, Idaho, Kansas, Michigan,<br>Montana, Nebraska, Nevada, North Dakota, Ohio, Oregon,<br>South Dakota, Utah, Washington, Wyoming                                                                                                    | P.O. Box 802503, Cincinnati, OH 45280-2503                                                       | Ogden, UT 84201-0045                                                                                                    |
| Alabama, Georgia, North Carolina, South Carolina, Tennessee                                                                                                    | P.O. Box 1302, Charlotte, NC 28201-1302                                                          | Kansas City, MO 64999-0045                                                                                               |
| A foreign country, American Samoa, or Puerto Rico, or are<br>excluding income under Internal Revenue Code section 933,<br>or use an APO or FPO address, or file Form 2555 or 4563,<br>or are a dual-status alien, or are a nonpermanent resident of<br>Guam or the U.S. Virgin Islands | P.O. Box 1303, Charlotte, NC 28201-1303                                                          | Austin, TX 73301-0215                                                                                                    |

## Where To File a Paper Form 4868